# NAL SUPPLY BASE Supplier Portal PLEX UX

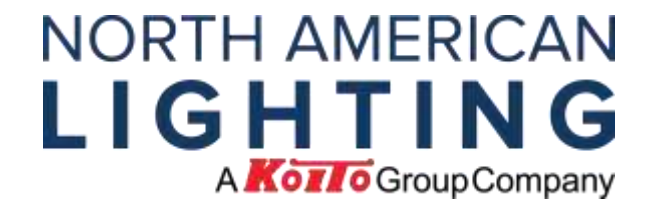

Proprietary & Confidential Information of NAL © 2023

#### PL=X Overview

The Plex Supplier Portal is a tool for production suppliers that allow to connect and facilitate communication between procurement teams and suppliers.

Each supplier will get a secure and proprietary credentials to log in to and collaborate with NAL.

To register, new Suppliers will receive an email with their Supplier ID when NAL Buyer completes the Supplier Code in Plex.

Note: Current suppliers that are logging in Plex Classic will use the same credentials for Plex UX.

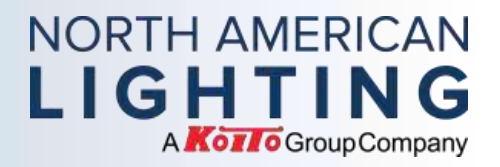

#### Main Benefits:

- o Receive, acknowledge and review Purchase Orders and releases
- o Print labels
- o Maintain your Supplier Contacts
- o Create and Update your Quality Certifications
- o View Invoices and Credit Notes status
- View your Supplier performance
- o Work collaboratively on the system thru workflow actions
- o Update the Supplier Quotation request once NAL RFQ is submitted

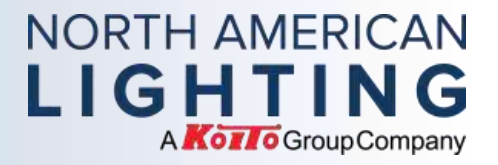

#### Logging into Plex:

- 1. Open your internet browser (Chrome is recommended).
- 2. Navigate to the following URL: <u>https://cloud.plex.com/sso</u>
- 3. Enter the user ID, password, and company code that you have been provided.

| Login                               |                        |  |
|-------------------------------------|------------------------|--|
| User ID<br>Password<br>Company Code | I forgot my password   |  |
| Or log                              | In with Single Sign On |  |

NORTH AMERICAN LIGHTING

#### Logging into Plex:

4. Input the company code (nal-chq).

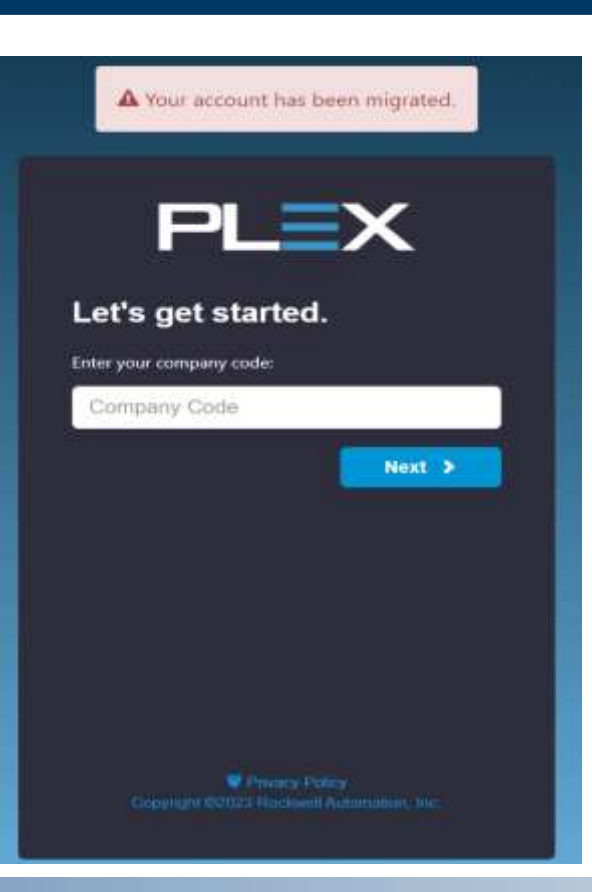

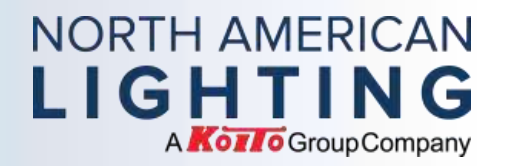

### Logging into Plex:

#### 5. Enter your username.

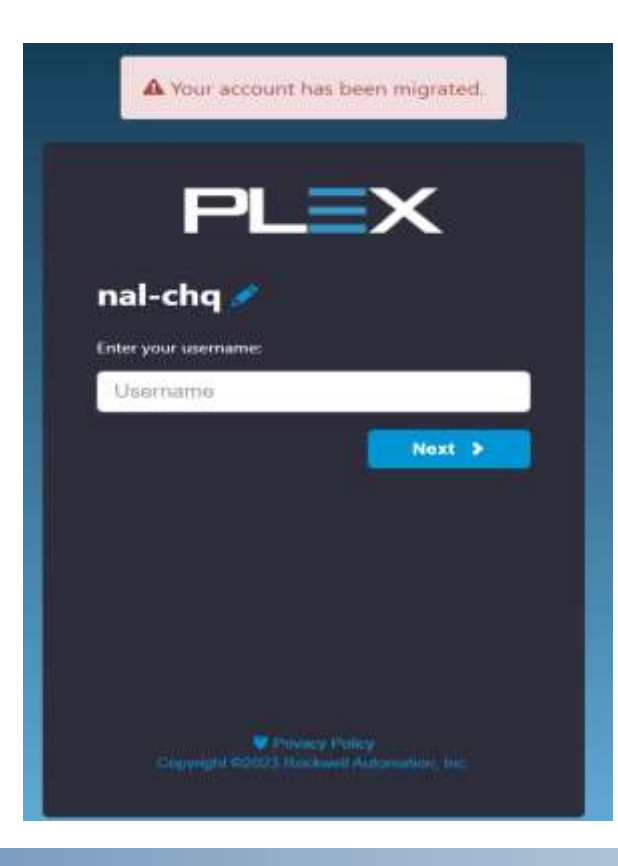

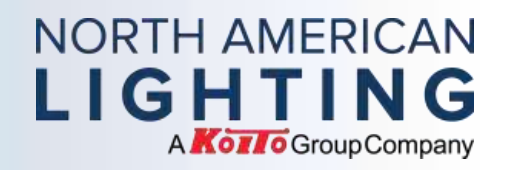

### Logging into Plex:

6. Input your password in the password field and click Sign in button.

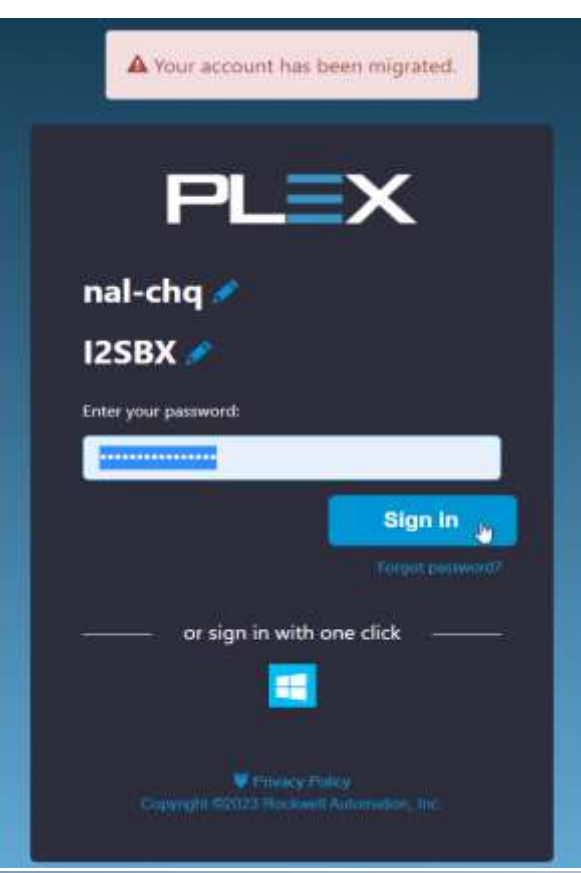

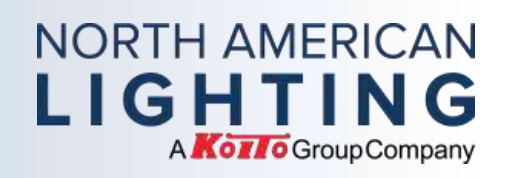

#### Supplier Portal

- 1. To access, click on your main menu located at the top left corner of your screen with the three horizontals bars.
- 2. Then, you select Supplier Portal node from the menu options. From here, you can access the Requirements and Shipping, Shipping and Receiving History, Request for Quotes, Production Quality, Supplier Self Service and Document Control System menus.

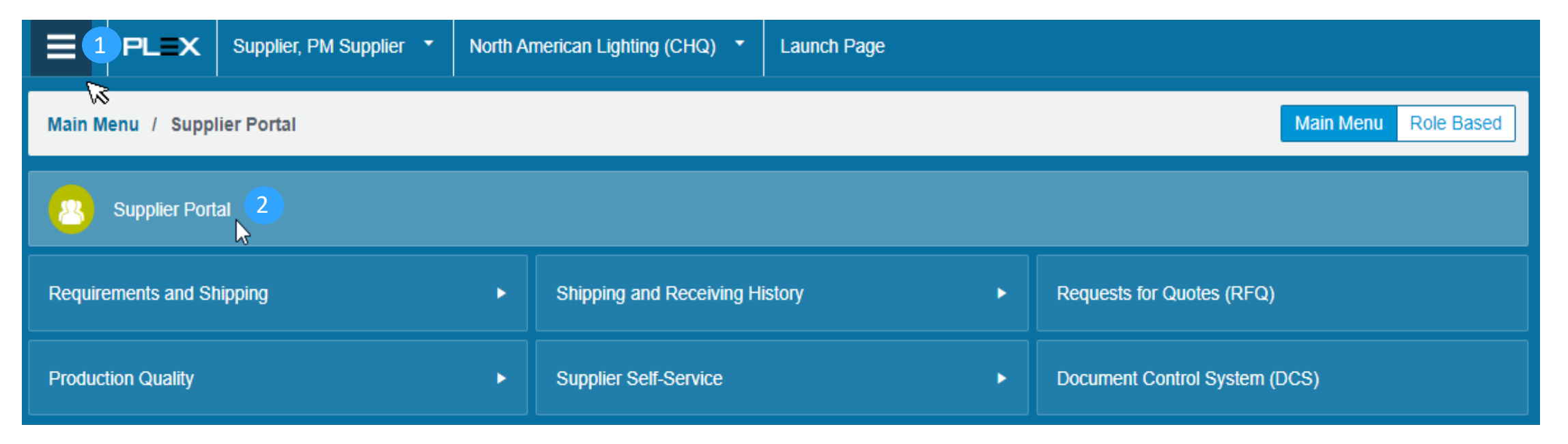

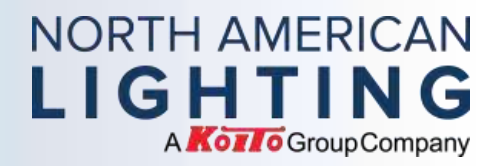

#### **Training material**

3. After you select Supplier Portal, click in the node Document Control System (DCS) as shown below:

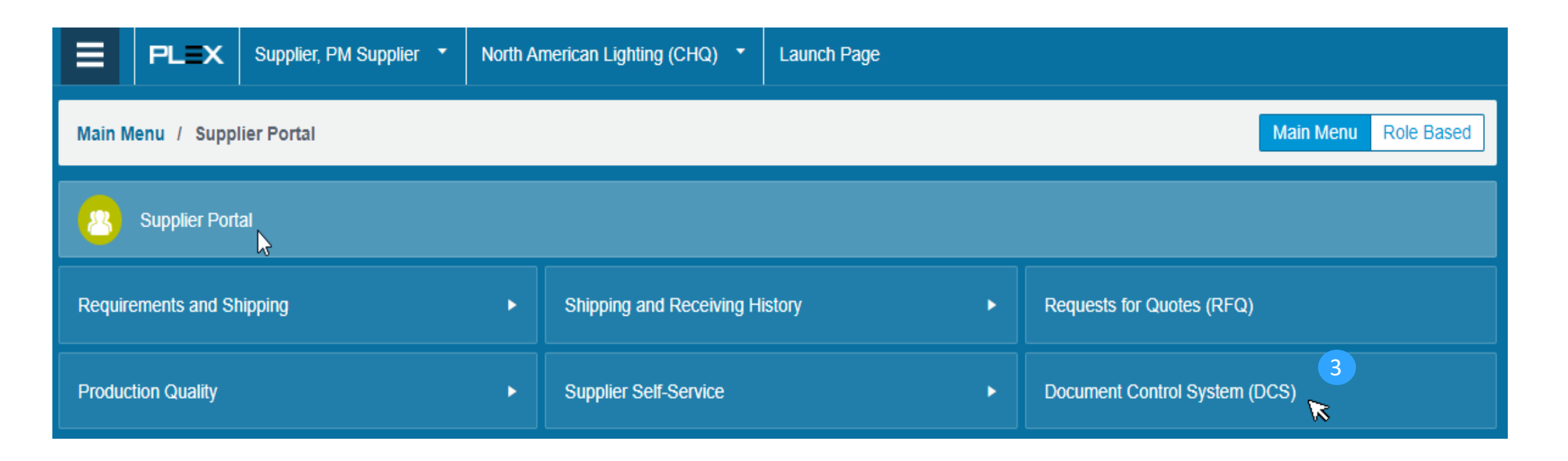

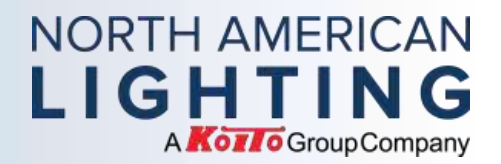

#### **Training material**

#### 4. From the Document Control System (DCS) screen, click in the hyperlink Supplier Documentation.

| Ξ   | PLEX            | Supplier, | PM Supplier 🔹 | North American Lighting (CHQ) | Document Control System (DCS) | () ☆ ở () 😡 🔍 🔍                       |
|-----|-----------------|-----------|---------------|-------------------------------|-------------------------------|---------------------------------------|
|     |                 | View      | Default       | 2                             | Document Name                 | Doc ID                                |
| Own | er, Approver, C | Champion  |               | ٩                             | Туре                          | Note                                  |
|     | Hide Re         | eferences | ٥             |                               |                               |                                       |
|     |                 |           |               |                               |                               | Hide Filters Save As Default + Search |
| Up  | Download        | Pending * | 8             |                               |                               |                                       |

#### Documents

| •     | Document Name          | Doc ID   | Note | Rev | Rev Date | Size (KB) |
|-------|------------------------|----------|------|-----|----------|-----------|
| 0 🗎 4 | Supplier Documentation | 35703235 |      | 0   |          |           |

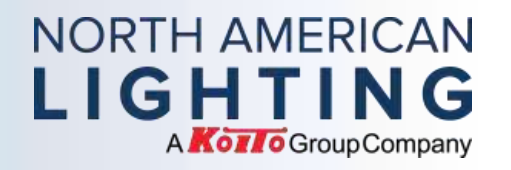

#### Training material

#### 5. Then, select NAL Plex UX Training.

|     | PLEX            | Supplier, | PM Supplier 🔹 | North American Lighting (CHQ) | Document Control System (DCS) |   |        | 0 🕁          | ¢ ?           | Go to | ٩      |
|-----|-----------------|-----------|---------------|-------------------------------|-------------------------------|---|--------|--------------|---------------|-------|--------|
|     |                 | View      | Default       | •                             | Document Name                 |   | Doc ID |              |               |       |        |
| Own | er, Approver, C | Champion  |               | Q.                            | Туре                          | ٩ | Note   |              |               |       |        |
|     | Hide Re         | eferences | ۵             |                               |                               |   |        |              |               |       |        |
|     |                 |           |               |                               |                               |   |        | Hide Filters | Save As Defau | . 4   | Search |
| Up  | Download        | Pending * | e.            |                               |                               |   |        |              |               |       |        |

#### Documents → Supplier Documentation

|   | Document Name              | Doc ID   | Note | Rev | Rev Date | Size (KB) |
|---|----------------------------|----------|------|-----|----------|-----------|
| 5 | NAL PLEX UX Training       | 35877333 |      | 0   |          |           |
|   | NAL Supplier Documents     | 35877190 |      | 0   |          |           |
|   | NAL Supplier Forms         | 35877166 |      | 0   |          |           |
|   | NAL Supplier Notifications | 35877149 |      | 0   |          |           |

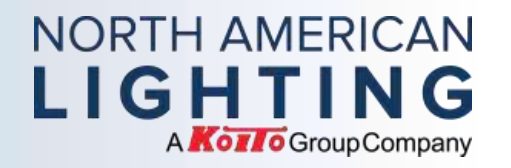

#### Supplier training support:

- Any questions related with access, please send an email to your NAL Purchasing Coordinator or NAL Buyer.
- Production part suppliers that are new to NAL, please request a meeting to your NAL Buyer to go over training sections prior to providing parts to NAL.
- Suppliers that are not new to NAL, training material is in the Supplier Portal under the Document Control System node, folder named as NAL Plex UX Training.

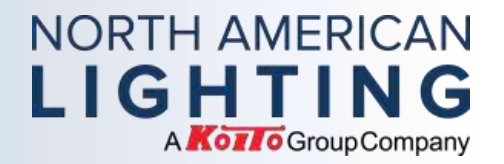

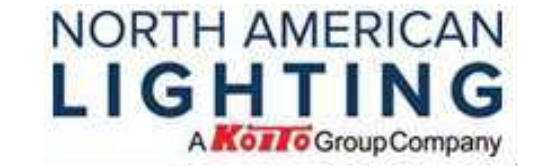

# Thank you.

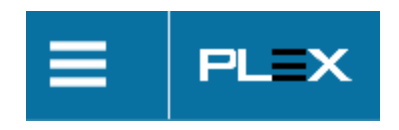

Proprietary & Confidential Information of NAL © 2023